# Configuração ModBus LENHS

- Objetivos
  - Ligar o conjunto Motor-Bomba
  - Modificar os valores do inversor
  - Leitura dos sensores de Vazão e Pressão

### Labview

| Operate Tools Help<br>LabVIEW 2015                                                                                         |                                       | Search                                                                                     |                      |                     | Q   |
|----------------------------------------------------------------------------------------------------|---------------------------------------|--------------------------------------------------------------------------------------------|----------------------|---------------------|-----|
| Create Project                                                                                                    |                                       | Open Existi                                                                                | ng                   |                     |     |
| Recent Project Templates                                                                                                   | 4                                     | All Recent Files                                                                           |                      | •                   |     |
| Blank Project                                                                                                    |                                       | C:\JUAN MAURICIO\LENHS\LabVIEV                                                             | V_Kamilla\Ka         | milla_doc.          | .lv |
| Blank VI                                                                                                    |                                       | principal.lvproj                                                                           |                      |                     |     |
|                                                                                                    |                                       | C:\Users\Juan\Desktop\LabVIEW_Ka                                                           | milla\Kamilla_       | doc.lvproj          | j   |
|                                                                                                    |                                       | Configuracao Modbus Ivproj                                                                 |                      |                     |     |
|                                                                                                    | Ψ.                                    |                                                                                            |                      |                     | sc  |
| Find Drivers and Add-ons Connect to devices and expand the functionality of LabVIEW.      One Text 2017: Exceedes to Chase | iity and<br>in the disc<br>hnical sup | Support<br>Sussion forums or<br>oport.<br>Welcome to<br>Learn to use Li<br>from previous v | abVIEW and versions. | <b>I</b><br>upgrade |     |

| 💀 Untitled 2 Block Diagram — 🗆 🗙                      | Noticed 2 Front Panel                            | – 🗆 X |
|-------------------------------------------------------|--------------------------------------------------|-------|
| File Edit View Project Operate Tools Window Help      | File Edit View Project Operate Tools Window Help | HIHME |
| ◇ 관 🔘 🛯 💡 🕮 🖬 🐨 🗗 15pt Application Font 💷 🚛 🖬 ⊄ 🍳 💡 💆 | 수 🐼 🥘 🔲 15pt Application Font 🖃 🚛 🖬 🖼 👑 🖒 Search |       |
|                                                       |                                                  | ^     |
|                                                       |                                                  |       |
|                                                       |                                                  |       |
|                                                       |                                                  |       |
|                                                       |                                                  |       |
|                                                       |                                                  |       |
|                                                       |                                                  |       |
|                                                       |                                                  |       |
|                                                       |                                                  |       |
|                                                       |                                                  |       |
|                                                       |                                                  |       |
|                                                       |                                                  |       |
|                                                       |                                                  |       |
|                                                       |                                                  |       |
|                                                       |                                                  |       |
|                                                       |                                                  |       |
|                                                       |                                                  |       |
|                                                       |                                                  |       |
|                                                       |                                                  |       |
|                                                       |                                                  |       |
|                                                       |                                                  |       |
|                                                       |                                                  |       |
|                                                       |                                                  |       |
|                                                       |                                                  |       |
|                                                       |                                                  |       |
|                                                       |                                                  |       |
|                                                       |                                                  |       |
| < ×                                                   | <pre></pre>                                      | •     |

### Criar um novo Projeto

| 🖙 Untitled 2 Block Diagram                                                                                                    | - 🗆 X                                                                                                    |
|----------------------------------------------------------------------------------------------------|----------------------------------------------------------------------------------------------------|
| File Edit View Project Operate Tools Window                                                                                                    | / Help                                                                                                    |
| File Edit View Project Operate Tools Window   Window Image: Create Project Image: Create Project Image: Create Project Image: Create Project   Save Project Image: Close Project Image: Close Project Image: Close Project   Add To Project Image: Close Project Image: Close Project   Add To Project Image: Close Project Image: Close Project   Add To Project Image: Close Project Image: Close Project   Add To Project Image: Close Project Image: Close Project   Add To Project Image: Close Project Image: Close Project   Add To Project Image: Close Project Image: Close Project   Add To Project Image: Close Project Image: Close Project   Add To Project Image: Close Project Image: Close Project   Add To Project Image: Close Project Image: Close Project   Filter View Image: Close Project Image: Close Project   Filter View Image: Close Project Image: Close Project   Filter View Image: Close Project Image: Close Project   Filter View Image: Close Project Image: Close Project   Filter View Image: Close Project Image: Close Project   Filter View Image: Close Project Image: Close Project   Filter View Image: Close Project Image: Close Project   Filter View Image: Close Project Image: Close Project   Filter View Image: Close Projec | Image: state stating point for the project:         Image: state stating point for the project:         Image: state state sta |
|                                                                                                    | Additional Search         Additional Search         Keyword                                                                                                    |
|                                                                                                    | Finish Cancel Help                                                                                                    |

### Criar um novo Projeto

| 🔚 Create Project                      | – 🗆 X                                                                                                    |   |  |
|---------------------------------------|----------------------------------------------------------------------------------------------------|---|--|
| Choose a starting point for the proje | xct:                                                                                                    |   |  |
| All<br>Templates<br>Sample Projects   | Blank Project Templates         Creates a blank project.         Blank VI Templates         Creates a blank VI.         Creates a blank VI.         Simple State Machine Templates         Facilitates defining the execution sequence for sections of code More Information                                                                                                    |   |  |
|                                       | Queued Message Handler       Templa         Facilitates multiple sections of code       File         Edit View       Project         Operate       Tools         Window       Help         Actor Framework       Templates         Creates an application that consists       Files                                                                                                    | _ |  |
|                                       | with the second stress of the second stress of the second stre |   |  |
| Additional Search<br>Keyword          | Touch Panel Proiect Templates                                                                                                    |   |  |

### Criar o Servidor ModBus

## Configuração do Servidor

| Configure Modbus I/O Server | ×                       |
|-----------------------------|-------------------------|
| Name Modbus1                | Model Modbus Serial 🗸   |
| Communication Settings      |                         |
| Address 1                   | Alarm priority 8        |
| Refresh rate (s) 1          | Timeout delay (ms) 500  |
| Retry attempts 4            | Transmission mode RTU 🔍 |
| Wait if fails (s) 5         |                         |
| Serial port COM3            | Stop hits 1             |
|                             |                         |
| Baud rate 9600              | Data bits 8             |
| Parity none 🗸               |                         |
| Advanced                    | OK Cancel Help          |

#### Configurando os Endereços de Memoria dos Elementos da Planta

| 1  | Uint1          | 6         |                |                      | Boolea           | n         | Doble      | 2         |
|----|----------------|-----------|----------------|----------------------|------------------|-----------|------------|-----------|
| 2  | Name           | Data Type | Número Digital | Parâmetro Hidráulico | Name             | Data Type | Name       | Data Type |
| 3  | PT-1           | 300151    | 800 - 4000     | 0 - 30,59            | Bermar_fecha     | 3098      | Variable 1 |           |
| 4  | PT-2           | 300152    | 800 - 4000     | 0 - 30,59            | Bermar_abre      | 3097      | Variable 2 |           |
| 5  | PT-3           | 300161    | 800 - 4000     | 0 - 40               | a_STATUS_CMB3    | 100006    | Variable 3 |           |
| 6  | PT-4           | 300162    | 800 - 4000     | 0 - 40               | a_STATUS_CMB2    | 100004    |            |           |
| 7  | PT-5           | 300163    | 800 - 4000     | 0 - 40               | a_REMOTO_CMB3    | 100005    |            |           |
| 8  | PT-6           | 300164    | 800 - 4000     | 0 - 40               | a_REMOTO_CMB2    | 100003    |            |           |
| 9  | PT-7           | 300165    | 800 - 4000     | 0 - 40               | a_REMOTO_CMB1    | 100001    |            |           |
| 10 | PT-8           | 300166    | 800 - 4000     | 0 - 21,09            | a_liga_desl_CMB1 | 3099      |            |           |
| 11 | PT-9           | 300167    | 800 - 4000     | 0 - 5                | 3104             | 3104      |            |           |
| 12 | PT-10          | 300168    | 800 - 4000     | 0 - 40               | 3102             | 3102      |            |           |
| 13 | PT-11          | 300177    | 800 - 4000     | 0 - 40               | SV_1             | 3033      |            |           |
| 14 | PT-12          | 300178    | 800 - 4000     |                      | SV_2             | 3034      |            |           |
| 15 | PT-13          | 300179    | 800 - 4000     |                      | SV_13            | 3069      |            |           |
| 16 | PT-14          | 300180    | 800 - 4000     |                      | SV_14            | 3070      |            |           |
| 17 | PT-15          | 300133    | 800 - 4000     | 0 - 21,09            | SV_15            | 3068      |            |           |
| 18 | PT-16          | 300134    | 800 - 4000     |                      | SV_16            | 3072      |            |           |
| 19 | FT-1           | 300129    | 800 - 4000     | 0 - 40,8             |                  |           |            |           |
| 20 | FT-2           | 300130    | 800 - 4000     | 0 - 40,8             |                  |           |            |           |
| 21 | FT-3           | 300131    | 800 - 4000     |                      |                  |           |            |           |
| 22 | FT-4           | 300132    | 800 - 4000     | 0 - 70,6             |                  |           |            |           |
| 23 | FT-7           | 300135    | 800 - 4000     | 0 - 40,8             |                  |           |            |           |
| 24 | FT-8           | 300136    | 800 - 4000     | 0 - 40,8             |                  |           |            |           |
| 25 | FT-9           | 300145    | 800 - 4000     | 0 - 40,8             |                  |           |            |           |
| 26 | FT-10          | 300146    | 800 - 4000     | 0 - 40,8             |                  |           |            |           |
| 27 | FT-11          | 300147    | 800 - 4000     | 0 - 77,8             |                  |           |            |           |
| 28 | Bermar_posicao | 300211    | 800 - 4000     | 0 - 100              |                  |           |            |           |
| 29 | a_Inversor_1   | 403225    |                |                      |                  |           |            |           |
| 30 | 403228         | 403228    |                |                      |                  |           |            |           |
| 31 | 300184         | 300184    |                |                      |                  |           |            |           |

| 1  | Uint1          | 6         |                |                      | Boolea           | in        |              | Doble      | 2         |
|----|----------------|-----------|----------------|----------------------|------------------|-----------|--------------|------------|-----------|
| 2  | Name           | Data Type | Número Digital | Parâmetro Hidráulico | Name             | Data Type |              | Name       | Data Type |
| 3  | PT-1           | 300151    | 800 - 4000     | 0 - 30,59            | Bermar_fecha     | 3098      |              | Variable 1 |           |
| 4  | PT-2           | 300152    | 800 - 4000     | 0 - 30,59            | Bermar_abre      | 3097      |              | Variable 2 |           |
| 5  | PT-3           | 300161    | 800 - 4000     | 0 - 40               | a_STATUS_CMB3    | 100006    |              | Variable 3 |           |
| 6  | PT-4           | 300162    | 800 - 4000     | 0 - 40               | a_STATUS_CMB2    | 100004    |              |            |           |
| 7  | PT-5           | 300163    | 800 - 4000     | 0 - 40               | a_REMOTO_CMB3    | 100005    |              |            |           |
| 8  | PT-6           | 300164    | 800 - 4000     | 0 - 40               | a_REMOTO_CMB2    | 100003    |              |            |           |
| 9  | PT-7           | 300165    | 800 - 4000     | 0 - 40               | a_REMOTO_CMB1    | 100001    |              |            |           |
| 10 | PT-8           | 300166    | 800 - 4000     | 0 - 21,09            | a_liga_desl_CMB1 | 3099      |              |            |           |
| 11 | PT-9           | 300167    | 800 - 4000     | 0 - 5                | 3104             | 3104      |              |            |           |
| 12 | PT-10          | 300168    | 800 - 4000     | 0 - 40               | 3102             | 3102      | E in al a in | 2000       |           |
| 13 | PT-11          | 300177    | 800 - 4000     | 0 - 40               | SV_1             | 3033      | Ender        | eço 3099   |           |
| 14 | PT-12          | 300178    | 800 - 4000     |                      | SV_2             | 3034      |              |            |           |
| 15 | PT-13          | 300179    | 800 - 4000     |                      | SV_13            | 3069      |              |            |           |
| 16 | PT-14          | 300180    | 800 - 4000     |                      | SV_14            | 3070      |              |            |           |
| 17 | PT-15          | 300133    | 800 - 4000     | 0 - 21,09            | SV_15            | 3068      |              |            |           |
| 18 | PT-16          | 300134    | 800 - 4000     |                      | SV_16            | 3072      |              |            |           |
| 19 | FT-1           | 300129    | 800 - 4000     | 0 - 40,8             |                  |           |              |            |           |
| 20 | FT-2           | 300130    | 800 - 4000     | 0 - 40,8             |                  |           |              |            |           |
| 21 | FT-3           | 300131    | 800 - 4000     |                      |                  |           |              |            |           |
| 22 | FT-4           | 300132    | 800 - 4000     | 0 - 70,6             |                  |           |              |            |           |
| 23 | FT-7           | 300135    | 800 - 4000     | 0 - 40,8             |                  |           |              |            |           |
| 24 | FT-8           | 300136    | 800 - 4000     | 0 - 40,8             |                  |           |              |            |           |
| 25 | FT-9           | 300145    | 800 - 4000     | 0 - 40,8             |                  |           |              |            |           |
| 26 | FT-10          | 300146    | 800 - 4000     | 0 - 40,8             |                  |           |              |            |           |
| 27 | FT-11          | 300147    | 800 - 4000     | 0 - 77,8             |                  |           |              |            |           |
| 28 | Bermar_posicao | 300211    | 800 - 4000     | 0 - 100              |                  |           |              |            |           |
| 29 | a_Inversor_1   | 403225    |                |                      |                  |           |              |            |           |
| 30 | 403228         | 403228    |                |                      |                  |           |              |            |           |
| 31 | 300184         | 300184    |                |                      |                  |           |              |            |           |

a\_liga\_desl\_CMB1

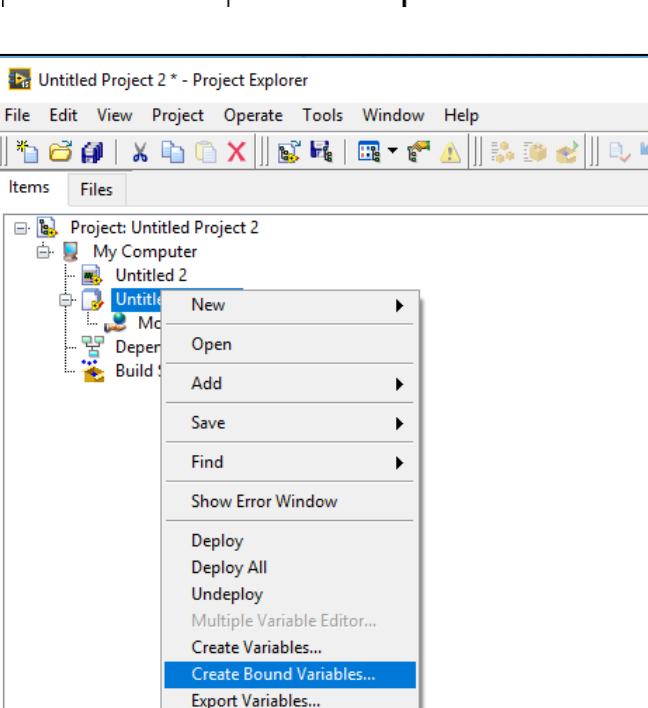

Import Variables... Find Project Items... Arrange By

Remove from Project

Expand All Collapse All

Properties

۲

3099

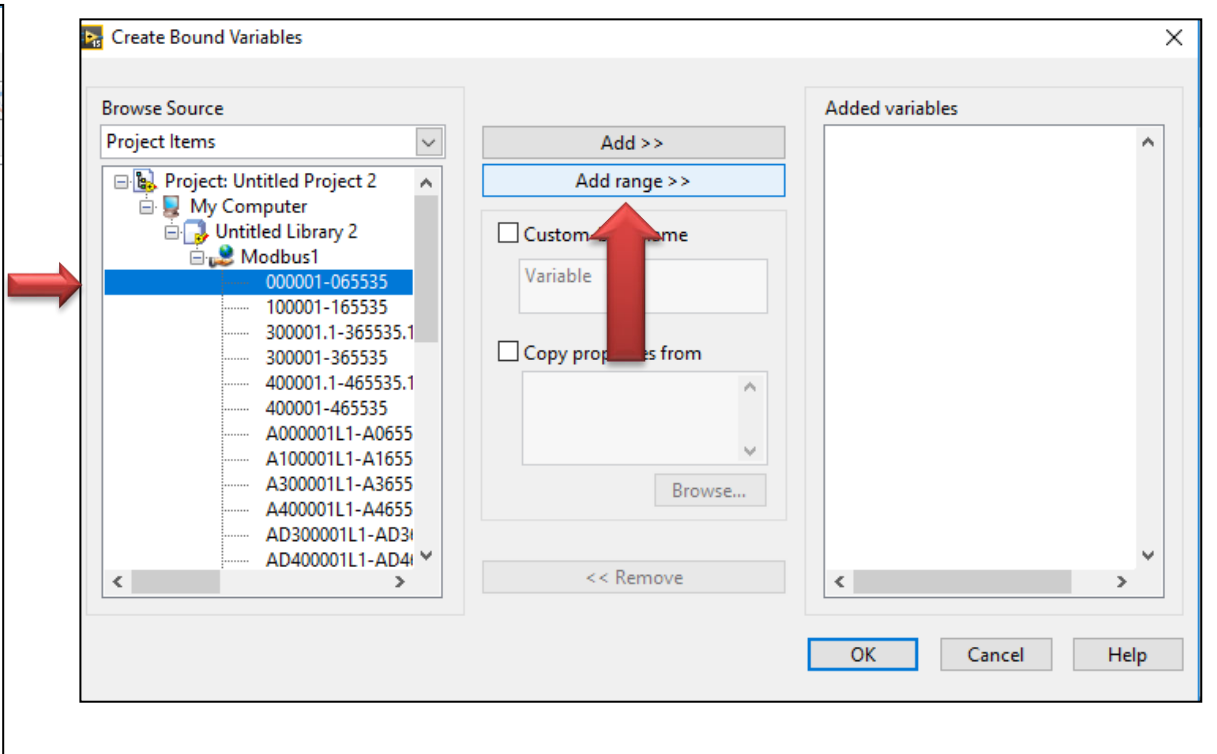

a\_liga\_desl\_CMB1

3099

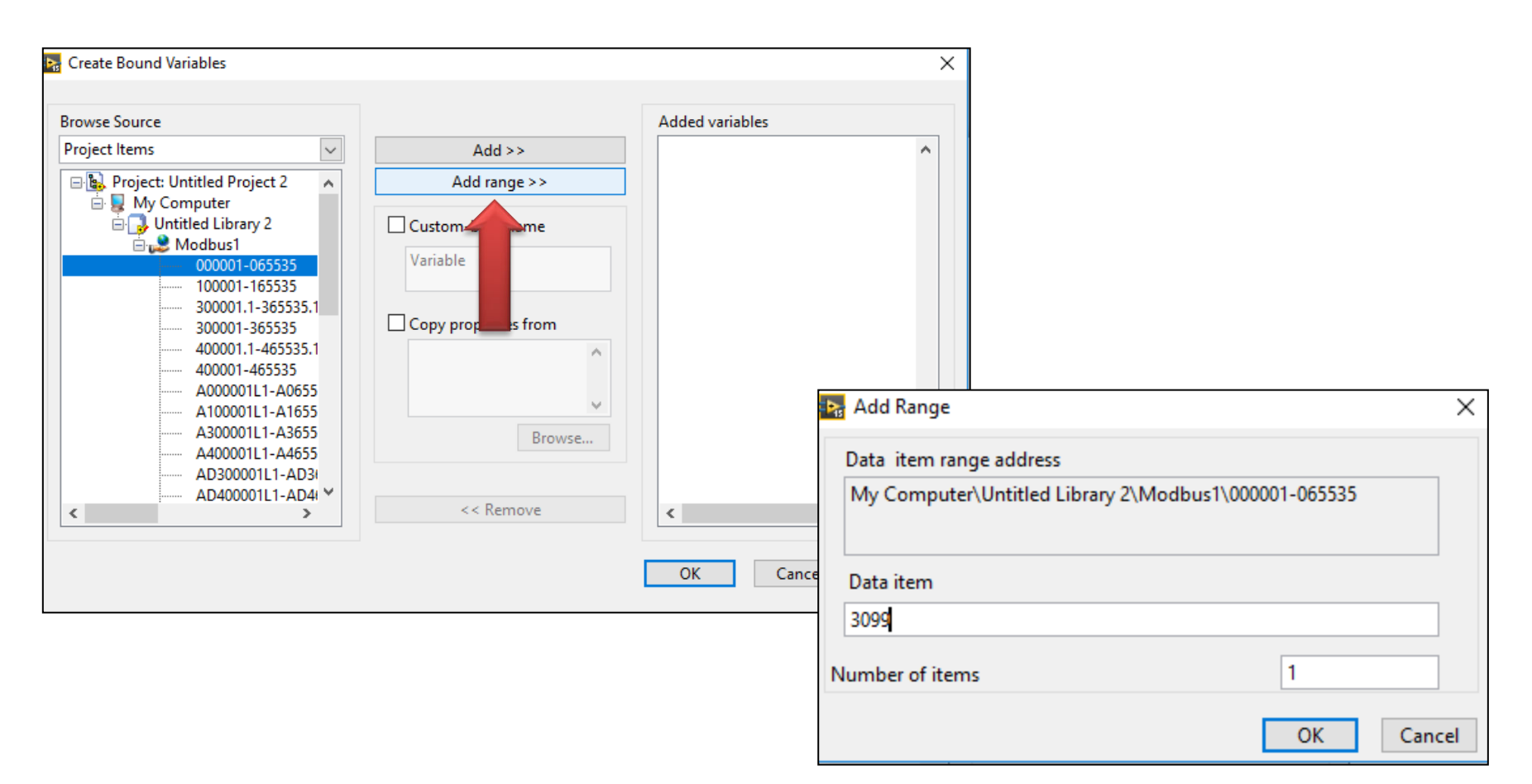

a\_liga\_desl\_CMB1

3099

Foi adicionado o endereço 3099

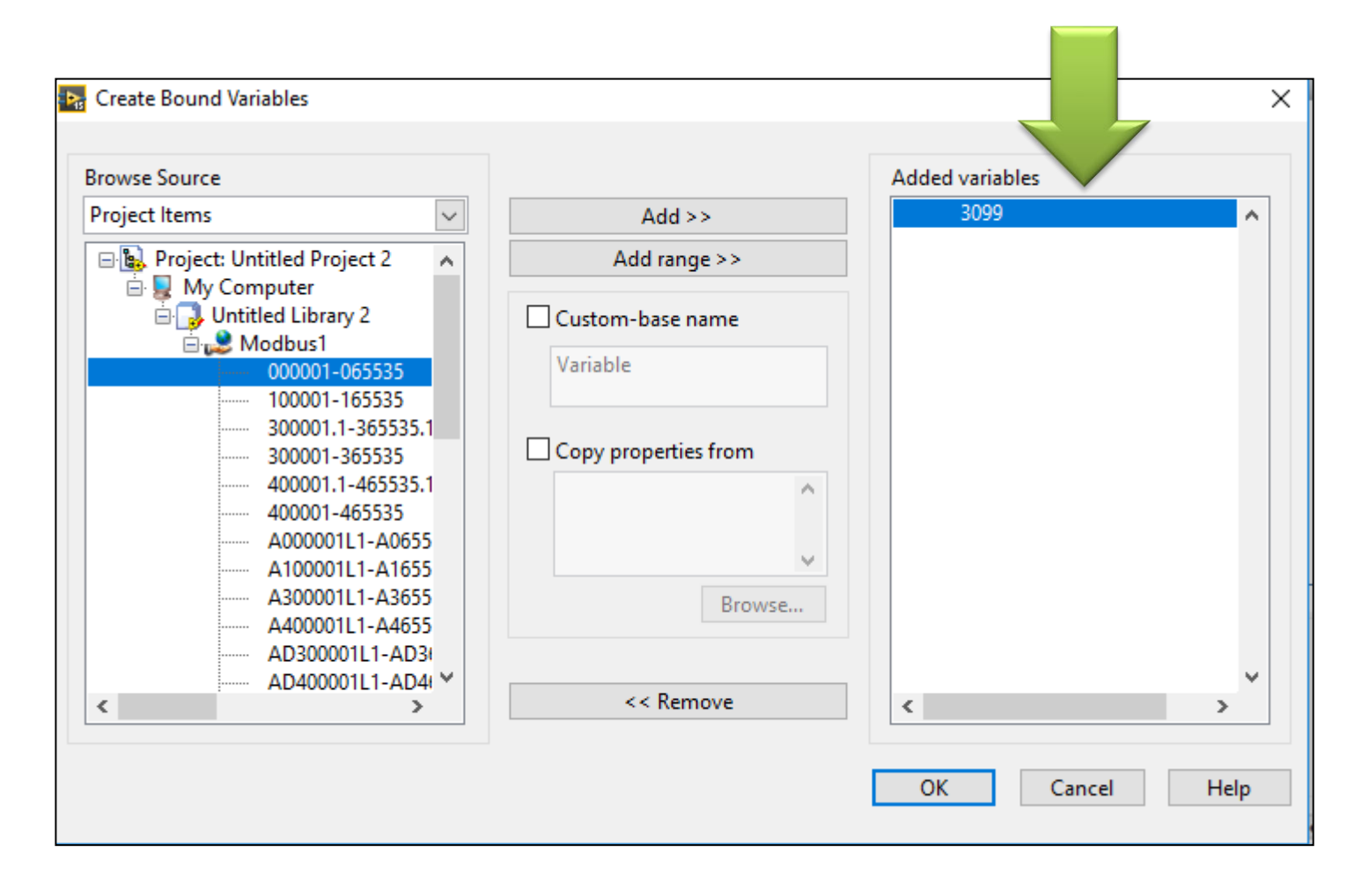

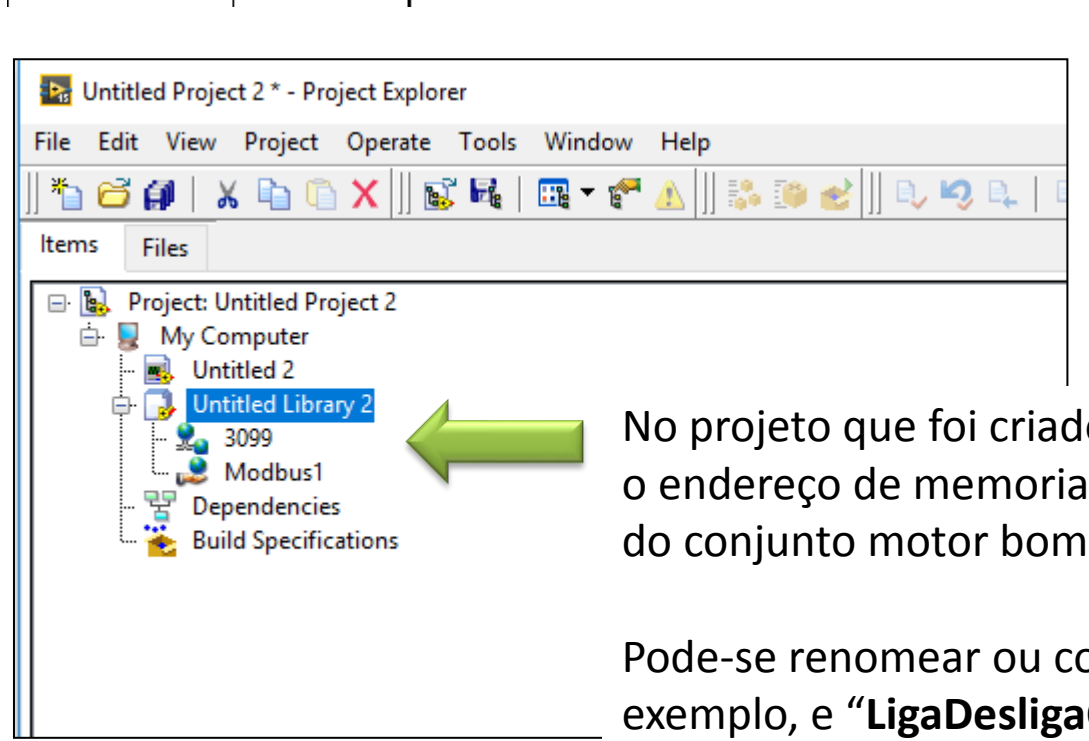

3099

a\_liga\_desl\_CMB1

No projeto que foi criado agora tem-se inserido o endereço de memoria associado ao botão de LIGA/DESLIGA do conjunto motor bomba 1 (CMB1)

Pode-se renomear ou colocar um "alias a este endereço", por exemplo, e "LigaDesligaCMB1"

a\_liga\_desl\_CMB1

3099

![](_page_13_Picture_3.jpeg)

![](_page_13_Picture_4.jpeg)

a\_liga\_desl\_CMB1

3099

![](_page_14_Picture_3.jpeg)

Finalmente adicionar as variaveis para serem usadas pelo DSM (Distributed System Manager)

| 💀 Deployment Progress — 🗆                                                                                                    | ×    |
|----------------------------------------------------------------------------------------------------|------|
| Deployment Status                                                                                                    |      |
| Checking items for conflicts. This operation could take a while<br>Preparing items for download. This operation could take a while<br>Deploying My Computer<br>Deploying Untitled Library 2<br>Deploying Untitled Library 2:Modbus1\\150.165.162.213\Untitled Library 2\<br>Modbus1 deployed.<br>Deploying Untitled Library 2:LigaDesligaCBM1\\150.165.162.213\Untitled<br>Library 2\LigaDesligaCBM1 deployed.<br>Deployment completed successfully | ~    |
| Deployment Progress                                                                                                    | ncel |

![](_page_15_Picture_1.jpeg)

| 📲 NI Distributed System Manager                 |                  |                                       | _      |      | Х  |
|-------------------------------------------------|------------------|---------------------------------------|--------|------|----|
| File Actions View Help                          |                  |                                       |        |      |    |
| 🎦 🖬 🐱 😒 🤧 옷                                     |                  |                                       |        |      |    |
| Name                                            | Value Access     | Auto View                             |        |      | ₽× |
| 🖨 🧰 My Systems                                  | · · · · ·        | Location: \\ocalhost\Untitled Library | y 2    |      |    |
| Er 🔤 localnost                                  | Offli            | State: Online                         |        | Help | 1  |
| 🕀 🔂 principal                                   | Offli            |                                       |        |      |    |
| System     System     Untitled Library 1        | Offli            | <b></b>                               |        |      |    |
| Ontitled Library 2     Free TFL LigaDesligaCBM1 | false Read/Write |                                       |        |      |    |
| 🗄 😥 Modbus1 👍                                   |                  |                                       |        |      |    |
| ⊡ ∩ Carlor Items                                |                  |                                       |        |      |    |
|                                                 |                  |                                       |        |      |    |
|                                                 |                  | – Iniciar o pr                        | ocesso |      |    |

Temos adicionado o endereço de Memoria 3099 associado ao botão de LIGA/DESLIGA da bomba (Digital)

![](_page_17_Figure_1.jpeg)

Aqui pode ser modificado o Estado do botão para TRUE (Ligado) ou FALSE (Desligado)

![](_page_18_Figure_1.jpeg)

| 1  | Uint1          | 6         |                |                      | Boolea           | in        | Doble      | 2         |
|----|----------------|-----------|----------------|----------------------|------------------|-----------|------------|-----------|
| 2  | Name           | Data Type | Número Digital | Parâmetro Hidráulico | Name             | Data Type | Name       | Data Type |
| 3  | PT-1           | 300151    | 800 - 4000     | 0 - 30,59            | Bermar_fecha     | 3098      | Variable 1 |           |
| 4  | PT-2           | 300152    | 800 - 4000     | 0 - 30,59            | Bermar_abre      | 3097      | Variable 2 |           |
| 5  | PT-3           | 300161    | 800 - 4000     | 0 - 40               | a_STATUS_CMB3    | 100006    | Variable 3 |           |
| 6  | PT-4           | 300162    | 800 - 4000     | 0 - 40               | a_STATUS_CMB2    | 100004    |            |           |
| 7  | PT-5           | 300163    | 800 - 4000     | 0 - 40               | a_REMOTO_CMB3    | 100005    |            |           |
| 8  | PT-6           | 300164    | 800 - 4000     | 0 - 40               | a_REMOTO_CMB2    | 100003    |            |           |
| 9  | PT-7           | 300165    | 800 - 4000     | 0 - 40               | a_REMOTO_CMB1    | 100001    |            |           |
| 10 | PT-8           | 300166    | 800 - 4000     | 0 - 21,09            | a_liga_desl_CMB1 | 3099      |            |           |
| 11 | PT-9           | 300167    | 800 - 4000     | 0 - 5                | 3104             | 3104      |            |           |
| 12 | PT-10          | 300168    | 800 - 4000     | 0 - 40               | 3102             | 3102      |            |           |
| 13 | PT-11          | 300177    | 800 - 4000     | 0 - 40               | SV_1             | 3033      |            |           |
| 14 | PT-12          | 300178    | 800 - 4000     |                      | SV_2             | 3034      |            |           |
| 15 | PT-13          | 300179    | 800 - 4000     |                      | SV_13            | 3069      |            |           |
| 16 | PT-14          | 300180    | 800 - 4000     |                      | SV_14            | 3070      |            |           |
| 17 | PT-15          | 300133    | 800 - 4000     | 0 - 21,09            | SV_15            | 3068      |            |           |
| 18 | PT-16          | 300134    | 800 - 4000     |                      | SV_16            | 3072      |            |           |
| 19 | FT-1           | 300129    | 800 - 4000     | 0 - 40,8             |                  |           |            |           |
| 20 | FT-2           | 300130    | 800 - 4000     | 0 - 40,8             |                  |           |            |           |
| 21 | FT-3           | 300131    | 800 - 4000     |                      |                  |           |            |           |
| 22 | FT-4           | 300132    | 800 - 4000     | 0 - 70,6             |                  |           |            |           |
| 23 | FT-7           | 300135    | 800 - 4000     | 0 - 40,8             |                  |           |            |           |
| 24 | FT-8           | 300136    | 800 - 4000     | 0 - 40,8             |                  |           |            |           |
| 25 | FT-9           | 300145    | 800 - 4000     | 0 - 40,8             |                  |           |            |           |
| 26 | FT-10          | 300146    | 800 - 4000     | 0 - 40,8             |                  |           |            |           |
| 27 | FT-11          | 300147    | 800 - 4000     | 0 - 77,8             |                  |           |            |           |
| 28 | Bermar_posicao | 300211    | 800 - 4000     | 0 - 100              |                  |           |            |           |
| 29 | a_Inversor_1   | 403225    |                | Endere               | ço 403225        |           |            |           |
| 30 | 403228         | 403228    |                |                      |                  |           |            |           |
| 31 | 300184         | 300184    |                |                      |                  |           |            |           |

29 a\_Inversor\_1

403225

O valor de entrada é de tipo decimal, cujo valor máximo é de 4000

| 🖙 Create Bound Variables                                                                                                    |                                                        |                 | ×   |
|----------------------------------------------------------------------------------------------------|--------------------------------------------------------|-----------------|-----|
| Browse Source Project Items Project: Untitled Project 2 My Computer Untitled Library 2 LigaDesligaCBM1 Modbus1 000001-065535                                                                                              | Add >><br>Add range >><br>Custom-base name<br>Variable | Added variables | ^   |
| 100001-165535     300001.1-365535.1     300001-365535     400001.1-465535.1     400001_465535     A000001L1-A0655     A100001L1-A1655     A300001L1-A3655     A400001L1-A4655     A400001L1-A4655     AD300001L1-AD3I ❤ < | Copy properties from                                   | < )             | × , |

29 a\_Inversor\_1

403225

O valor de entrada é de tipo decimal, cujo valor máximo é de 4000

| rowse Source                                      |                                                      | Added variables |  |  |  |
|---------------------------------------------------|------------------------------------------------------|-----------------|--|--|--|
| roject Items 🗸                                    | Add >>                                               | ^               |  |  |  |
| Project: Untitled Project 2                       | Add range >>                                         |                 |  |  |  |
| Wy Computer     Untitled Library 2                | 🙀 Add Range                                          | ×               |  |  |  |
|                                                   | Data item range address                              |                 |  |  |  |
| 000001-065535<br>00001-165535<br>00001.1-365535.1 | My Computer\Untitled Library 2\Modbus1\400001-465535 |                 |  |  |  |
| 300001-365535                                     | Data item                                            |                 |  |  |  |
| 400001.1-465535.1                                 | 403225                                               |                 |  |  |  |
| A000001L1-A0655<br>A100001L1-A1655                | Number of items                                      | 1               |  |  |  |
| A300001L1-A3655<br>A400001L1-A4655                |                                                      | OK Cancel       |  |  |  |
| AD300001L1-AD31*                                  | << Remove                                            | < >             |  |  |  |

#### 29 a\_Inversor\_1

#### 403225

#### O valor de entrada é de tipo decimal, cujo valor máximo é de 4000

| 💁 Multiple Variable Editor |                                  |        |                |           |                                 |                                   |                                      |                                   |                                    |                                    |                               |                    |                     |                    |                          |                        |                     |
|----------------------------|----------------------------------|--------|----------------|-----------|---------------------------------|-----------------------------------|--------------------------------------|-----------------------------------|------------------------------------|------------------------------------|-------------------------------|--------------------|---------------------|--------------------|--------------------------|------------------------|---------------------|
|                            |                                  |        |                |           |                                 |                                   |                                      |                                   |                                    |                                    |                               |                    |                     |                    |                          |                        |                     |
|                            | Path                             | Name   | Var Type       | Data Type | Network-Published:<br>Buffering | Network-Published:<br>Buffer Size | Network-Published:<br>Bind to Source | Network-Published:<br>Access Type | Network-Published:<br>Binding Type | Network-Published:<br>Project Path | Network-Published:<br>Writers | Logging:<br>Enable | Alarming:<br>Enable | Scaling:<br>Enable | Initial Value:<br>Enable | Description:<br>Enable | Security:<br>Enable |
| 403225                     | /My Computer/Untitled Library 2/ | 403225 | Network-Publis | Ulnt16    | <b>&gt;</b>                     | 50                                | V                                    | read/write                        | Project                            | \Modbus1\403225                    | Multiple Writers              |                    |                     |                    |                          |                        |                     |
| LigaDesligaCBM1            | /My Computer/Untitled Library 2/ | LigaD  | Network-Publis | Boolean   | ✓                               | 50                                | V                                    | read/write                        | Project                            | y 2\Modbus1\3099                   | Multiple Writers              |                    |                     |                    |                          |                        |                     |

![](_page_22_Figure_5.jpeg)

#### 29 a\_Inversor\_1

403225

| 👪 Untitled Project 2 * - Proje                                                                                         | ect Explorer                                                                                                    |
|----------------------------------------------------------------------------------------------------|----------------------------------------------------------------------------------------------------|
| File Edit View Project (                                                                                               | Operate Tools Window Help                                                                                                    |
| ]) 🏝 🗃 🗿   🐰 🖻 🖺                                                                                                    | 🗙 🗍 💕 📭   💷 🕶 🌮 🛕 🗍 🛼 🍅                                                                                                    |
| ltems Files                                                                                                    |                                                                                                    |
| Project: Untitled Proje<br>My Computer<br>Untitled 2<br>Untitled Libran<br>Modbus1<br>Dependencies<br>Build Specificat | New   Open   Add   Save   Find   Show Error Window   Deploy   Deploy All   Undeploy   Multiple Variable Editor   Create Bound Variables   Export Variables   Import Variables   Find Project Items   Arrange By   Expand All   Collapse All   Remove from Project   Properties |

![](_page_23_Picture_4.jpeg)

29 a\_Inversor\_1

403225

| Atualizar                      | 🕎 NI Distributed System Manager                           |               |                          |                                          |  |  |  |  |  |  |
|--------------------------------|-----------------------------------------------------------|---------------|--------------------------|------------------------------------------|--|--|--|--|--|--|
| <u>File Actions View H</u> elp |                                                           |               |                          |                                          |  |  |  |  |  |  |
|                                | 🚼 🚖 🔂 🚼                                                   |               |                          |                                          |  |  |  |  |  |  |
|                                | Name                                                      | Value         | Access                   | Auto View                                |  |  |  |  |  |  |
|                                | <ul> <li>→ ➡ My Systems</li> <li>→ ➡ localhost</li> </ul> |               |                          | Location: \\localhost\Untitled Library 2 |  |  |  |  |  |  |
|                                | H 🚽 🚚 Kamilla_doc                                         | Offline       |                          | State: Online                            |  |  |  |  |  |  |
|                                | 🕀 🛃 principal                                             | Offline       |                          | Stop Process                             |  |  |  |  |  |  |
|                                | 🕀 🌏 Untitled Library 1                                    | Offline       | Offline                  |                                          |  |  |  |  |  |  |
|                                | 🖻 🔂 Untitled Library 2                                    | 2501          | D                        |                                          |  |  |  |  |  |  |
|                                | InversorCBIVI                                             | 2001<br>falce | Read/Write<br>Read/Write |                                          |  |  |  |  |  |  |
|                                | H 2 Modbus1                                               | Taise         | Read/ White              |                                          |  |  |  |  |  |  |
|                                | • 🖻 Network Items                                         |               |                          |                                          |  |  |  |  |  |  |

Temos aqui os 2 endereços cadastrados e prontos para usar

![](_page_25_Figure_0.jpeg)

## Finalmente Guardar o Projeto

Nome da Pasta: "ExemploMestradoModBus" Nome do projeto e arquivos: "principalmestrado"

![](_page_26_Picture_2.jpeg)

![](_page_26_Picture_3.jpeg)

#### Arrastrar o elemento "LigaDesligaCBM1" para a área de interface

![](_page_27_Picture_2.jpeg)

Arrastrar o elemento "LigaDesligaCBM1" para a área de interface

![](_page_28_Picture_2.jpeg)

#### Arrastrar o elemento "InversorCBM1" para a área de interface

![](_page_29_Figure_2.jpeg)

![](_page_30_Picture_1.jpeg)

### Inversor de Frequência funcionando

![](_page_31_Figure_1.jpeg)

![](_page_31_Picture_2.jpeg)